# How to Generate a Domestic Helper Insurance Quote in eWay

## Quick guide on how to issue a DHI policy

- 1. Click on Personal Accident followed by Domestic Helper on the Home Page
- 2. Click on Next to continue

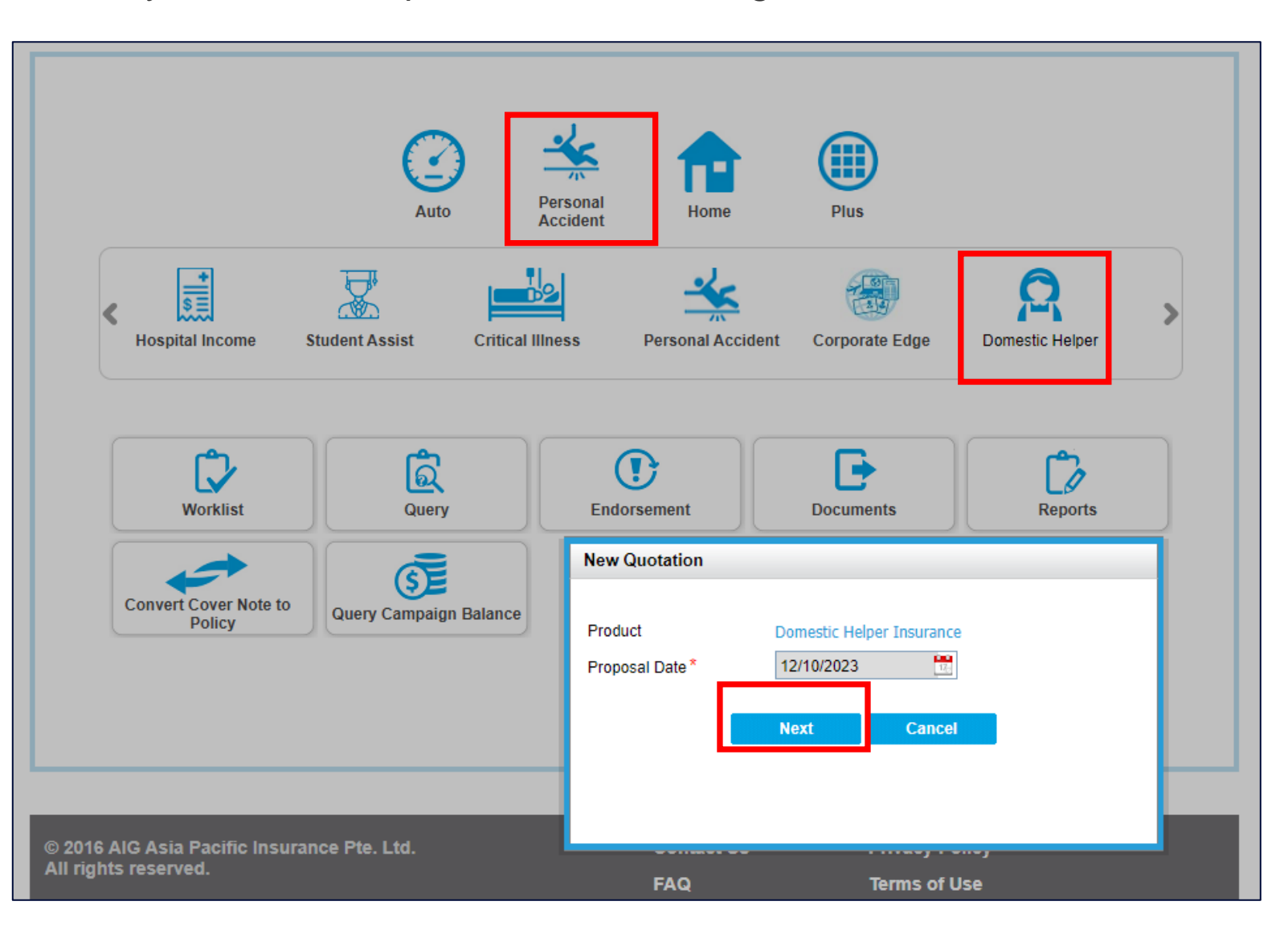

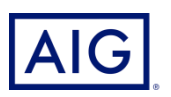

#### 3. Review the qualifying question before proceeding

| Guidance  Mome Page > Guidance                                                                                                    |
|----------------------------------------------------------------------------------------------------|
| Interested Plan                                                                                                    |
| Domestic Helper Insurance                                                                                                    |
| Qualifying Question                                                                                                    |
| I confirm that my client:                                                                                                    |
| - resides in Singapore (continuously for at least 90 days in a year);                                                                                                    |
| - is at least 21 years old and above;                                                                                                    |
| - has met the eligibility requirements set by Ministry of Manpower as an employer of foreign domestic worker;                                                                                                    |
| I confirm that the insured person:                                                                                                    |
| - resides in Singapore (continuously for at least 90 days in a year);                                                                                                    |
| - is not younger than 23 years nor older than 60 years of age;                                                                                                    |
| - does not have an existing Domestic Helper policy with AIG.                                                                                                    |
| For policy effective on or after 01 July 2023:                                                                                                    |
| I confirm that my client has been advised of the following:                                                                                                    |
| 1. This product provides coverage for the following features that comply with the Ministry of Manpower's (MOM) enhanced Medical Insurance requirements:                                                                                                    |
| - Annual claim limit of at least \$60,000, inclusive of a first-dollar cover of \$15,000                                                                                                    |
| - For portion of the bill above \$15,000, the employer must co-pay up to 25% (to the hospital) Employers can choose to buyback their entire co-payment amount under selected plans                                                                                                    |
| - Age-differentiated premiums are in 2 age bands: (1) ≤50 years old and (2) >50 years old                                                                                                    |
| 2. This product does not provide coverage for the following features under Ministry of Manpower (MOM)'s enhanced Medical Insurance requirements:                                                                                                    |
| - Exclusions are in line with MOM's list of allowable exclusions*.                                                                                                    |
| - Insurers will reimburse the insured portion of the hospital bill to hospitals directly upon admissibility of the medical claim                                                                                                    |
| *Please refer to MOM's website for the list of allowable exclusions.                                                                                                    |
| represent and warrant that:                                                                                                    |
| have the authority to provide the customer(s) personal information to AIG, and the customer agrees and consents, that AIG may collect, use and process his/her personal<br>nformation(whether obtained in this quotation form/otherwise obtained) for the purpose of providing a quotation. |
| undertake that I will not contact the customer for the purpose of providing marketing, advertising and promotional material about insurance, financial products and/or services that Al nay be selling or marketing, unless the customer has consented to receive marketing messages.       |
| Do you confirm that your client meets and agrees to all of the above requirements?                                                                                                    |
| Yes No                                                                                                    |

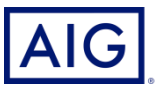

- 4. Enter all the mandatory information (\*) under the Basic Details page
- a. Default Effective date is system date + 3 days

For new hires, the effective date should not be more than 13 days from system date

|                                                                                                    | e                                            |          |                                                               |                              | Home F                                     | Page > Work List > Get a |
|----------------------------------------------------------------------------------------------------|----------------------------------------------|----------|---------------------------------------------------------------|------------------------------|--------------------------------------------|--------------------------|
| 1                                                                                                    | 2                                            |          |                                                               | 4                            | [                                          | 5                        |
| Basic Details Cov                                                                                                    | er Details                                   | Quote D  | etails                                                        | Quote Summary                | Pa                                         | lyment                   |
| id Insurance category                                                                                                   |                                              |          |                                                               |                              |                                            | Docume                   |
| fork Permit Type *                                                                                                    | New                                          | ~        |                                                               |                              |                                            |                          |
| licy Period                                                                                                    |                                              |          |                                                               |                              |                                            |                          |
| ffective Date*                                                                                                    | 5/10/2023                                    |          |                                                               |                              |                                            |                          |
|                                                                                                    |                                              |          |                                                               |                              |                                            |                          |
| sured information                                                                                                    |                                              |          |                                                               |                              |                                            |                          |
| - Domestic Helper Details                                                                                               |                                              |          |                                                               |                              |                                            |                          |
| - Domestic Helper Details                                                                                               | Helper                                       | Domestic | Name On ID                                                    | Domestic Helper              |                                            | Change Order             |
| - Domestic Helper Details                                                                                               | Helper                                       | Domestic | Name On ID<br>Nationality *                                   | Domestic Helper              | Philippines                                | Change Order             |
| - Domestic Helper Details<br>Name(Same as Passport) * (2)<br>Date Of Birth *<br>Passport Number *                       | Helper<br>01/01/1980<br>A1234567             | Domestic | Name On ID<br>Nationality *<br>Passport Expli                 | Domestic Helper              | Philippines<br>01/10/2025                  | Change Order             |
| Domestic Helper Details<br>Name(Same as Passport) * (2)<br>Date Of Birth *<br>Passport Number *<br>Work Permit Number * | Helper<br>01/01/1980<br>A1234567<br>B1234567 | Domestic | Name On ID<br>Nationality *<br>Passport Expl<br>SB Transmissi | Domestic Helper<br>ry Date * | Philippines<br>01/10/2025<br>11111111(1/-) | Change Order             |

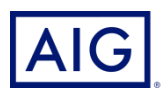

#### Select the Plan Type

|                         |                     |           | My Quote              |                                        | <u> </u>                       |
|-------------------------|---------------------|-----------|-----------------------|----------------------------------------|--------------------------------|
|                         |                     |           | Quotation Number      | 7230009797                             |                                |
|                         | eWay                |           | Quote Version         | Version 1                              |                                |
| •                       | · · · · · ·         | Welcome   | Total Payable Premium | ): SGD 759.67 (INCL OF GST<br><u>N</u> | ew Quote Version 35 LL ocout   |
| Get a Quote:Domestic He | elper insurance     |           |                       | ► Home                                 | Page > Work List > Get a Quote |
|                         |                     |           |                       |                                        |                                |
| 1                       | 2                   | 3         | 7                     |                                        | 5                              |
| Basis Dataila           | Cover Dataila       | Ousta Dr  |                       |                                        | avmont                         |
| Basic Details           | Cover Details       | Quote De  | etails Quote t        | Summary P                              | ayment                         |
| Deumant Dian            |                     |           |                       |                                        | Document List                  |
| Payment Plan            |                     |           |                       |                                        |                                |
| Payment Plan *          | Lump Sum            | ~         |                       |                                        |                                |
|                         |                     |           |                       |                                        |                                |
| Classic                 | Superior Elite      |           | Premier               |                                        |                                |
| SGD703.40               | SGD759.79 SGD749.95 |           | SGD812.78             |                                        |                                |
|                         |                     |           |                       |                                        |                                |
| Plan POI*               | Please Select       | ~         |                       |                                        |                                |
|                         |                     |           | Calant                | Total Dramium(                         | Side-by-Side Comparison        |
|                         |                     |           | Calcul                |                                        | xcl. of GST): SGD 703.40       |
|                         |                     |           |                       |                                        |                                |
| Your Covers             | Cove                | er Limits | )                     | Deductible                             | Premium                        |
|                         |                     |           |                       |                                        |                                |
| Security Bond Waiver    | Sele                | ct 🗸      |                       |                                        |                                |
|                         |                     |           |                       |                                        |                                |

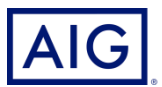

#### Select the POI (Period of Insurance)

#### b. POI is defaulted to 26 months with selection of 14 month coverage and 26 month coverage

| Classic<br>SGD703.40 | Superior<br>SGD759.79 | Elite<br>SGD749.95 | Premier<br>SGD812.78 |           |                    |                                                   |
|----------------------|-----------------------|--------------------|----------------------|-----------|--------------------|---------------------------------------------------|
| Plan POI *           | 26                    | Months 🗸           |                      | Calculate | Total Premium(excl | Side-by-Side Comparison<br>I. of GST): SGD 703.40 |
| Your Covers          |                       | Cover Limit        | ts                   |           | Deductible         | Premium                                           |

Optional cover: Security Bond Waiver Cover will waive off AIG's rights under the Counter Indemnity to recover the security bond paid to MOM

c. Security Bond Waiver come with complimentary Domestic Helper Liability Extension and Dread Disease Cover

| Your Covers            | Cover Limits | Deductible | Premium |
|------------------------|--------------|------------|---------|
| Security Bond Waiver 🕜 | Select 🗸     |            |         |
|                        |              |            |         |

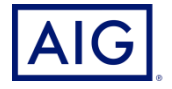

Click on Calculate to adjust the premium based on the plan and coverages selected and Next to proceed to the next page

| Replacement Hire Expenses | Covered V<br>200.00 Amount Per Policy POI                                       |
|---------------------------|---------------------------------------------------------------------------------|
| Domestic Helper Liability | Covered V<br>100,000.00 Amount Per Policy POI                                   |
| Security Bond             | Covered V<br>5,000.00 Amount Per Policy POI                                     |
|                           | Calculate Total Premium(excl. of GST): SGD 784.61 Apply Discounts and Campaigns |
| ✓ Back Save Exit          | Next <b>&gt;</b>                                                                |

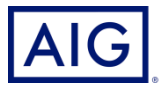

#### 5. Complete the policy holder information, then click Bind and Accept

| Policy Holder            |                                                                                                    |                                                                                                    |                                                     |                           |            |
|--------------------------|----------------------------------------------------------------------------------------------------|----------------------------------------------------------------------------------------------------|-----------------------------------------------------|---------------------------|------------|
| Individual               |                                                                                                    |                                                                                                    |                                                     |                           | Find Reset |
| Salutation *             | MR                                                                                                    |                                                                                                    |                                                     |                           |            |
| Name * 🖻                 | Robert Louis                                                                                                    | Name On ID                                                                                               | Robert Louis                                        | Cha                       | ange Order |
| Resident Status*         | Singaporean 🗸                                                                                                    | ID type *                                                                                                |                                                     | NRIC                      | ~          |
| ID Number*               | CONFIRM                                                                                                    |                                                                                                    |                                                     | Female 💿 Male             |            |
| Date of Birth*           |                                                                                                    |                                                                                                    |                                                     | Singaporean               | ~          |
| Marital Status*          | By proceeding with this transaction<br>Insurance Pte. Ltd. (AIG) that                                                                 | on, you undertake and warrant                                                                            | to AIG Asia Pacific                                 | Accountant/Auditor        | ~          |
| Contact Information      | <ul> <li>(i) the insured has signed the app<br/>includes the consent clause for the<br/>(including cross border transfer).</li> </ul> | plication / renewal form for the<br>he collection, use, process, dis<br>of the insured Ve personal infer | Insurance, which<br>closure and transfer<br>mation: |                           |            |
| Email                    | <ul> <li>(ii) you have offered to provide a<br/>review prior to insured signing th</li> </ul>                                         | copy of AIGV's Data Privacy Po<br>e application / renewal form:                                          | blicy to the insured for                            |                           |            |
| Home Phone               | (iii) you will send a copy of the co<br>for its records;                                                                              | mpleted and signed applicatio                                                                            | n / renewal form to AIG                             |                           |            |
| Home Address Information | (iv) you will retain the original con<br>of AIG and will produce it prompt                                                            | mpleted and signed application<br>ly to AIG and/or to any regulate                                       | / renewal form on behalf<br>ory authority for       |                           |            |
| Address Type *           | (v) you will indemnify AIG in full f                                                                                                  | ance and audit purposes; and<br>or any loss, damage, costs and<br>ulfilled declarations made by w        | d expenses suffered by                              |                           |            |
| Country *                | If Accept - Agree PDPA                                                                                                    | united declarations made by y                                                                            |                                                     | 79120<br>Petrieve Address |            |
| Block/House No *         | If Reject - Disagree PDPA                                                                                                    |                                                                                                    |                                                     | HENTON WAY                |            |
| Building Name            |                                                                                                    | port N Doject                                                                                            |                                                     | 0-16                      |            |
|                          | AC                                                                                                    | сері 🖻 Кејесі                                                                                            |                                                     | Add Additional Addre      | ss         |
| Delivery Information     |                                                                                                    |                                                                                                    |                                                     |                           |            |
|                          |                                                                                                    |                                                                                                    |                                                     |                           |            |
| Name                     | Robert Louis                                                                                                    |                                                                                                    |                                                     |                           |            |
| Contact Phone Number     |                                                                                                    |                                                                                                    |                                                     |                           |            |
| Delivery Address         | Ciana Addama                                                                                                    |                                                                                                    |                                                     |                           |            |
| Address Type             | SINGAROPE                                                                                                    | Postoade                                                                                                 |                                                     | 170120                    |            |
| Block/House No           | 78                                                                                                    | Street Name                                                                                              | 5                                                   | SHENTON WAY               |            |
| Building Name            |                                                                                                    | Unit Number                                                                                              | 1                                                   | 10-16                     |            |
|                          |                                                                                                    |                                                                                                    |                                                     |                           |            |
| ✓ Back Save              | Exit                                                                                                    |                                                                                                    | Reject                                              | Send >                    | Bind 🕨     |
|                          |                                                                                                    |                                                                                                    | ridjoor                                             | Julia                     | Jind V     |

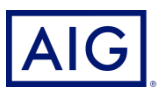

### 6. Click on Confirm and Pay

| Name                 | Robert Louis      |             |             |           |
|----------------------|-------------------|-------------|-------------|-----------|
| Contact Phone Number |                   |             |             |           |
| Delivery Address     |                   |             |             |           |
| Address Type         | Singapore Address | $\sim$      |             |           |
| Country              | SINGAPORE         | ✓ Postcode  | 079120      |           |
| Block/House No       | 78                | Street Name | SHENTON WAY |           |
| Building Name        |                   | Unit Number | 10-16       |           |
|                      |                   |             |             |           |
| Amend Save           | Exit              |             | Reject      | and Pav 🕨 |

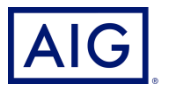

Select the payment mode and card type. Click on Issue Policy to enter the card details

| Need to Pay                      | SGD 847.38          |     | Outstanding Amount | SGD 0.00           |  |
|----------------------------------|---------------------|-----|--------------------|--------------------|--|
| Payment #1                       |                     |     | _                  |                    |  |
| Payment Mode *                   | Credit Card-Gateway | ~   | Payment Amount*    | 847.38             |  |
| Payment Location*                | INTERNET            | ~   |                    |                    |  |
|                                  |                     |     |                    |                    |  |
| Payment Date                     | 14/10/2023          | 12- |                    |                    |  |
| Bank                             | DBS                 | ~   | Card Type *        | Gateway - VISA 🗸 🗸 |  |
| Batch Number                     | 12102023            |     | Card Charge date   | 14/10/2023         |  |
|                                  |                     |     |                    |                    |  |
| Cardholder Name                  | Robert Louis        |     |                    |                    |  |
| Relationship of Cardholder to PH | Self                | ~   | Merchant ID *      | TEST97454671 🗸     |  |
|                                  |                     |     |                    |                    |  |
|                                  |                     |     |                    |                    |  |
| Add New Payment                  |                     |     |                    |                    |  |

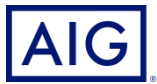

#### Key in the credit card details, Click Next then Pay Now

| Basic Details Cover                 | AIG Singapore : 847.38 SGD ×      | 5<br>Payment        | Basic Details Cover                  | AlG Singapore : 847.38 SGD     | 5<br>Payment          |
|-------------------------------------|-----------------------------------|---------------------|--------------------------------------|--------------------------------|-----------------------|
| Policy Period                       | Card number *                     | <u>.</u>            | Policy Period                        | Order review                   |                       |
| Effective Date* 15/10               | 4508-7500-1574-10                 | 14/12/2025          | Effective Date * 15/10               | Payment details                | 14/12/2025            |
| Payment Plan                        |                                   |                     | Payment Plan                         |                                |                       |
| Promium Duo con                     | VISA VISA                         |                     | Descriver Due                        |                                |                       |
| Payment Plan*                       | Expiry month * Expiry year *      |                     | Payment Plan *                       | AIG Insurance Policy           |                       |
| Payment                             | Cardholder name *                 |                     | Payment                              | TO TAL SGD: \$847.38           |                       |
| Need to Pay SG                      | Pohort Louis                      | SGD 0.00            | Need to Pay SC                       |                                | SGD 0.00              |
| Payment #1                          |                                   |                     | Payment #1                           |                                |                       |
| Payment Mode* Cr                    | Security code                     | 847.38              | Payment Mode * Cr                    |                                | 847.38                |
| Payment Location*                   | 123 3 digits on back of your card |                     | Payment Location *                   | Previous <u>Cancel</u> Pay now |                       |
| Payment Date 14                     | C I Next                          |                     | Payment Date 14                      |                                |                       |
| Bank DE                             | <u>Cancel</u> Next                | Gateway - VISA 🗸    | Bank DE                              |                                | Gateway - VISA 👻      |
| Batch Number 12                     |                                   | 14/10/2023          | Batch Number 12                      | Powered By                     | 14/10/2023            |
| Cardholder Name Ro                  | Powered By                        |                     | Cardholder Name Rot                  | bert Louis                     |                       |
| Relationship of Cardholder to PH Se |                                   | TEST97454671        | Relationship of Cardholder to PH Sel | elf V Merchant ID *            | TEST97454671 V        |
|                                     |                                   |                     |                                      |                                |                       |
| Add New Payment                     |                                   |                     | Add New Payment                      |                                |                       |
| Amend Save Exit                     |                                   | Reject Issue Policy | Amend Save Exit                      |                                | Reject Issue Policy ► |

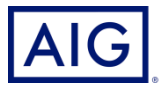

The policy is issued once the payment is successful.

7. Click on Fulfillment to send the documents

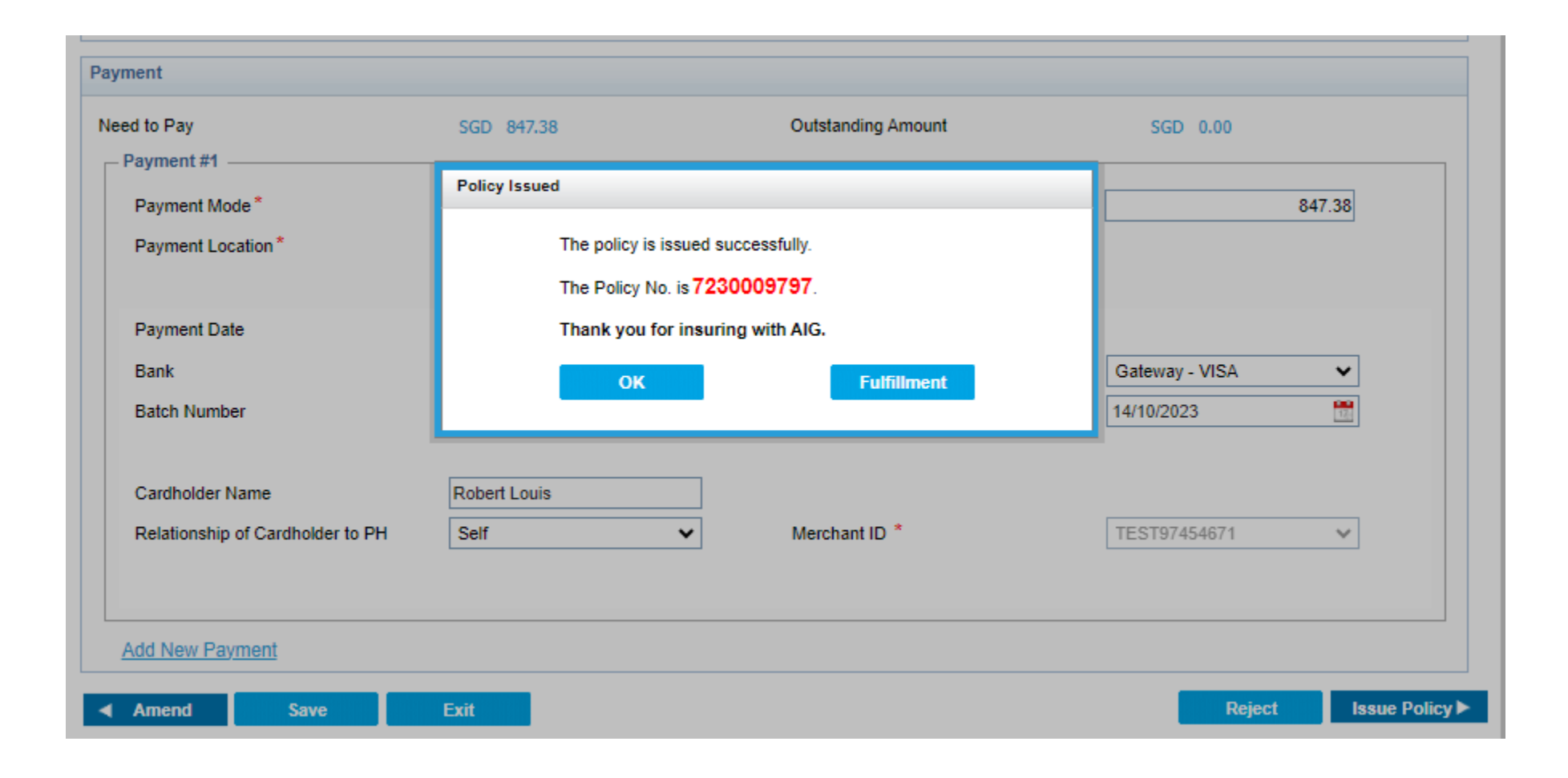

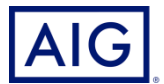

Option 1 : Use Preview to view the quote in PDF. The password is your 6 digit producer

| _ |                                                                                                    | Payment #1             |                       |              |               |                       |                                        |              |               |                |                      |
|---|----------------------------------------------------------------------------------------------------|------------------------|-----------------------|--------------|---------------|-----------------------|----------------------------------------|--------------|---------------|----------------|----------------------|
| F | Fulfillment                                                                                                    |                        |                       |              |               |                       |                                        |              |               |                |                      |
|   | This transaction is automatically fulfilled for Producer Set.<br>This transaction is pending Fulfillment for Common Set.<br>This transaction is automatically fulfilled for Policy Holder Set. |                        |                       |              |               |                       |                                        |              |               |                |                      |
|   |                                                                                                    | Quote/Policy<br>Number | Endorsement<br>Number | Product Code | Customer Name | Sales Channel<br>Code | Document<br>Type                       | Document Set | Print Type    | DefaultEmailID | Additional Email IDs |
|   | <b>~</b>                                                                                                    | 7230009797             |                       | МІ           | Robert Louis  | 0500257000            | Policy<br>Schedule for<br>New Business | Common       | email offline |                |                      |
|   | (1 / 1) << first < prev 1 next > last >> 10 ∨                                                                                                    |                        |                       |              |               |                       |                                        |              |               |                |                      |
|   |                                                                                                    |                        |                       |              | Preview       | Subm                  | iit 🕨 Hoi                              | ne Page 🕨    |               |                |                      |

Option 2 : You can select email (softcopy) and/or offline(hardcopy) and click on Submit to send the policy document to your insured

Password to open the email version will be insured's postal code

| F | Fulfillment                                                                                                    |                        |                       |              |               |                       |                                        |              |            |                |                      |
|---|----------------------------------------------------------------------------------------------------|------------------------|-----------------------|--------------|---------------|-----------------------|----------------------------------------|--------------|------------|----------------|----------------------|
| - | This transaction is automatically fulfilled for Producer Set.<br>This transaction is pending Fulfillment for Common Set.<br>This transaction is automatically fulfilled for Policy Holder Set. |                        |                       |              |               |                       |                                        |              |            |                |                      |
|   |                                                                                                    | Quote/Policy<br>Number | Endorsement<br>Number | Product Code | Customer Name | Sales Channel<br>Code | Document<br>Type                       | Document Set | Print Type | DefaultEmailID | Additional Email IDs |
|   | <b>~</b>                                                                                                    | 7230009797             |                       | мі           | Robert Louis  | 0500257000            | Policy<br>Schedule for<br>New Business | Common       | email      |                |                      |
|   |                                                                                                    |                        |                       |              | (1 / 1) <<    | first < prev 1        | next > last >>                         | 10 🗸         |            |                |                      |
|   | Preview Submit ► Home Page ►                                                                                                    |                        |                       |              |               |                       |                                        |              |            |                |                      |
|   |                                                                                                    |                        |                       |              | _             |                       |                                        |              |            |                |                      |

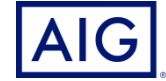